# E-koolituste ja testide läbimise register

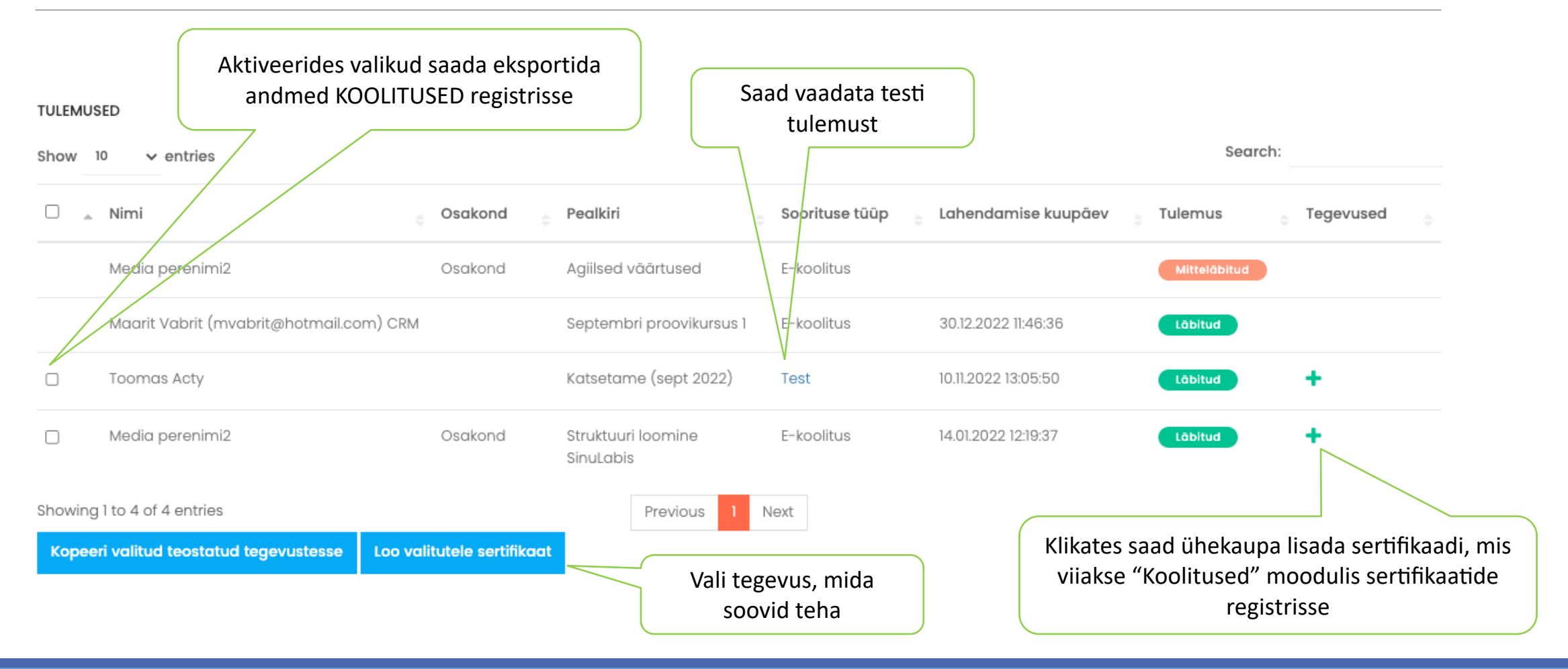

## E-koolituste ja testide määramine

E-koolituse või e-testi määramiseks kasutajale klikake funktsiooninupul. Avaneb vorm (slaid 20), mis tuleb täita ning salvestada. Registris kuvatakse kõik avaldatud õppematerjalid ja nende määrangud. Kuvatakse jooksvalt õppematerjali läbinud kasutajate arv

Search:

#### + Avalda e-koolitus / test

Show 10 \$ entries

| # 🚊 | Testi/e-õppe pealkiri 🔶                                     | Kood $_{\oplus}$ | Küsimuste arv | Algus 🍦    | Lõpp 🔶     | Tüüp 🔶   | Täitjad 🍦 | Staatus 🖕 | Tegevused 🔶 |
|-----|-------------------------------------------------------------|------------------|---------------|------------|------------|----------|-----------|-----------|-------------|
| 1   | Uue töötaja sisseelamine 1 nädal                            | proov 1          | 0             | 2019.09.16 | 2019.09.30 | Piiratud | 3         | Lõppenud  | Ŵ           |
| 2   | Maailmanaba test                                            | proov 1          | 2             | 2019.09.16 | 2019.09.30 | Piiratud | 3         | Lõppenud  | Ŵ           |
| 3   | Juhi arenguprogramm e-koolitus                              | juhtimine        | 0             | 2019.09.16 | 2019.09.30 | Piiratud | 1         | Lõppenud  | Ŵ           |
| 4   | Koolituse koostamise õpe                                    | kood             | 0             | 2019.09.16 | 2019.10.01 | Piiratud | 1         | Lõppenud  | Û           |
| 5   | SinuLab kasutajakoolitus ja palju muud huvitavat õppimiseks | kohustuslik      | 0             | 2020.01.27 | 2020.02.29 | Piiratud | 2         | Avaldatud | Û           |
| 6   | Juhi arenguprogramm e-koolitus                              | Juhtimine        | 0             | 2020.02.01 | 2020.02.29 | Piiratud | 1         | Avaldatud | Û           |

Showing 1 to 6 of 6 entries

Previous 1 Next

#### Avalda koolitus

#### Test / e-koolitus

Nothing selected

#### Kood

Tüüp

Kõik

#### Algus

Lõpp

#### Teavitused

E-kiri
Ajajoon
Meeldetuletused

Valige, kuidas soovite teavitada kasutajaid uuest määratud õppematerjalist. Ajajoone valik on võimalik ainult "Kõik" sihtgrupi valiku puhul. ×

E-koolituse või testi määramiseks grupile või konkreetse(te)le kasutaja(te)le valiga ripploendist sobiv e-õppe materjal.

Tüübi valikuga määrate ära, millisele sihtgrupile e-õppe materjal määratakse: "Kõik" või "Piiratud". Valides KÕIK määratakse õppematerjal kõikidele aktiivsetele kasutajatele. Valides PIIRATUD saate valida sihtgrupi kas üksuse või isiku kaupa.

Lisage materjali kättesaadavuse alguse ja lõpu kuupäevad. Lõppkuupäeva möödumisel ei ole antud õppematerjal kasutajale enam nähtav, kui see on läbimata.

Sulge Avalda

# E-koolituste ja testide tulemuste eksportimine (koolitused, sertifikaadid)

| TULEMUSED                       | + ikoonil klikates avanel                                   |                         |                     |              |            |                                                   |
|---------------------------------|-------------------------------------------------------------|-------------------------|---------------------|--------------|------------|---------------------------------------------------|
| Show 10 \$ entries              |                                                             | mis tuleb täita ning    |                     |              |            |                                                   |
| Nimi 🔹 Osakond                  | Pealkiri                                                    | Soorituse tüüp          | Lahendamise kuupäev | Tulemus      | Tegevused  | salvestada. Sertifikaat                           |
| Maarit Vabrit-Raadla Hindamised | Maailmanaba test                                            | Test 2019-08-2412:02:09 |                     | Löbitud +    |            | lisatakse isikule                                 |
| Maarit Vabrit-Raadla Hindamised | Sotsiaalmeedia turundus                                     | E-koolitus              | 2020-02-08 11:31:22 | Läbitud      | <b>@</b> + | sertifikaatide regsitrisse<br>moodulis KOOLITUSED |
| Pea Kasutaja                    | Maailmanaba test                                            | Test                    | 2020-01-06 15:56:15 | Mitteläbitud |            |                                                   |
| Pea Kasutaja                    | Maailmanaba test                                            | Test                    | 2020-01-06 15:55:31 | Läbitud      | +          |                                                   |
| Pea Kasutaja                    | Maailmanaba test                                            | Test                    | 2020-01-06 15:54:45 | Läbitud      | +          | Klikates osutatud ikoonil                         |
| Pea Kasutaja                    | Maailmanaba test                                            | Test                    | 2019-08-28 10:00:39 | Läbitud      | +          | kopeeritakse e-koolituse                          |
| Pea Kasutaja                    | Maailmanaba test                                            | Test                    | 2019-08-26 14:45:32 | Läbitud      | +          | automaatselt moodulisse                           |
| Pea Kasutaja                    | Juhi arenguprogramm e-koolitus                              | E-koolitus              |                     | Mitteläbitud |            | KOOLITUSED "Lõpetatud                             |
| Pea Kasutaja                    | SinuLab kasutajakoolitus ja palju muud huvitavat õppimiseks | E-koolitus              |                     | Mitteläbitud |            | tegevuseu registrisse.                            |
| Pea Kasutaja                    | Sotsiaalmeedia turundus                                     | E-koolitus              | 2020-02-11 12:02:10 | Läbitud      | <b>4+</b>  |                                                   |
| Showing 1 to 10 of 10 entries   | Previous 1 Next                                             |                         |                     |              |            |                                                   |

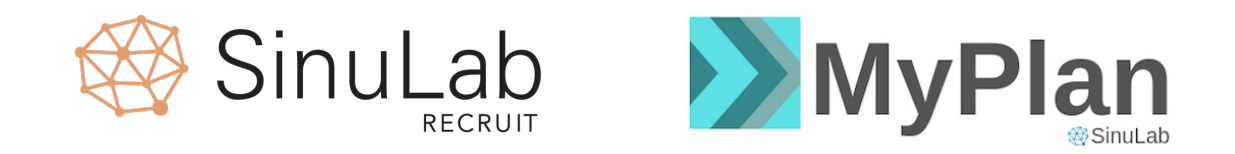

## sinulab@sinulab.com e-posti aadressil või

### telefoni teel Maarit Vabrit-Raadla 5210194.

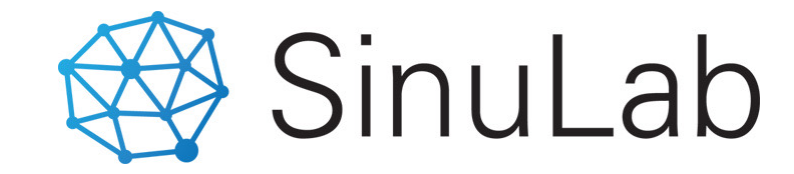